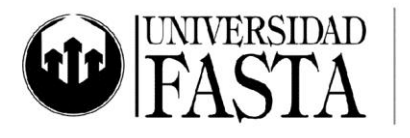

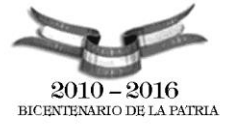

## Práctica integradora PC04: MS Excel 2010 Básico PERÍODO ACADÉMICO 2016

- 1. Inicie Excel, cambie las opciones generales del libro para que en el menú Archivo aparezcan los 6 archivos usados recientemente y para que los nuevos libros tengan 5 hojas. También configure el guardado de autorrecuperación cada 5 minutos.
- 2. Cree un nuevo libro de Excel, guárdelo en el escritorio de su equipo con el nombre **Práctica**.
- 3. Renombre las dos primeras hojas con los siguientes nombre: *Gráfico* (etiqueta color amarillo) y *Cálculos* (etiqueta color naranja).
- 4. Inserte una nueva hoja al final del libro, con el nombre *Formato* (etiqueta color celeste).
- 5. Reacomode las hojas para que aparezcan en este orden: Formato, Cálculos, Gráfico.
- 6. En la hoja *Formato*, a partir de la celda A1, ingrese la siguiente información respetando todos los formatos: tipo de valor, decimales, formatos personalizados para las unidades, alineación, bordes, sombreados, etc.

| PACIENTE          | Edad | Peso     | Altura     | Fecha de nacimiento |
|-------------------|------|----------|------------|---------------------|
| Garcia, Pablo     | 32   | 89 kilos | 1,90 mtros | 1977-12-10          |
| Méndez, Ana       | 28   | 52 kilos | 1,56 mtros | 1981-12-09          |
| González, Marcelo | 45   | 60 kilos | 1,63 mtros | 1964-12-13          |
| Navarro, Mariana  | 43   | 78 kilos | 1,78 mtros | 1966-10-21          |
| Peral, Marcelo    | 26   | 67 kilos | 1,72 mtros | 1983-12-09          |
| Núñez, Lucas      | 25   | 72 kilos | 1,86 mtros | 1984-12-08          |
| Álvarez, Eugenia  | 52   | 75 kilos | 1,62 mtros | 1957-12-15          |
| Garcia, Pablo     | 55   | 78 kilos | 1,65 mtros | 1954-12-16          |

7. Realice los siguientes ejercicios aplicando filtros:

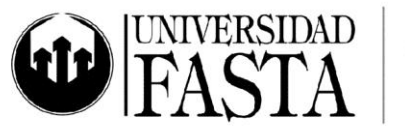

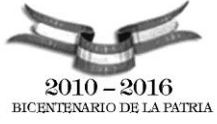

- a. Personas que tengan un peso mayor a 65 kilos y que midan más de 1,7 metros.
- b. Pacientes nacidos entre el 01/01/80 y 31/12/83.
- c. Los 6 pacientes de menor peso.
- d. Las 3 personas de mayor edad.
- 8. Calcule:
  - a- La edad promedio.
  - b- El peso máximo.
  - c- La altura mínima.
- 9. A la celda que contiene el valor de *edad promedio* cambiarle el nombre por *EDAD* y para la celda que contiene el peso máximo, el nombre será *PESO*.
- 10. Luego del registro del paciente Mariana, inserte una nueva fila con la siguiente información: Ana, 20, 58.300, 14/05/1989
- 11. Inserte una nueva columna antes de *fecha de nacimiento*, con el nombre *Teléfono* y complete los valores para cada registro.
- 12. Modifique el alto de todas las filas del cuadro para que sea de 19ptos. Configure el ancho de las columnas para que se autoajuste a la selección.
- 13. Inmovilice los paneles para que siempre se visualicen los encabezados de las columnas y los nombres de los pacientes.
- 14. Oculte la columna Fecha de nacimiento.
- 15. Cree una nueva lista personalizada con los nombres de los pacientes. Luego cree a partir de la celda A20 el siguiente cuadro, utilizando la lista personalizada para completar la columna de nombres. Complete los números de historias clínicas (H.C.).

| PACIENTE | H.C. |
|----------|------|
|          |      |
|          |      |
|          |      |
|          |      |
|          |      |

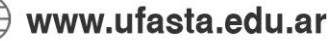

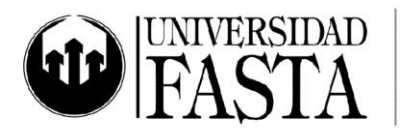

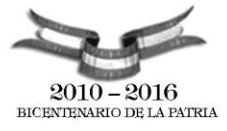

- 16.Con un solo comando busque en el libro todos los pacientes con apellido Garcia y reemplácelos por García (con acento).
- 17. Busque todas las palabras PACIENTE y reemplácelas por *Paciente* (en cursiva negrita y color rojo).
- 18. En la columna *Peso*, haga que las celdas tengan los iconos indicadores: 3 semáforos (con marco).
- 19. En la columna *Edad*, haga que las celdas de las edades de los pacientes que se encuentren entre 20 y 28 años posean un relleno color rojo claro.
- 20. En la celda C1 (Peso) y B1 (Edad), inserte comentarios que expliquen los formatos condicionales que acaba de aplicar en el punto 18 y 19. Deje visible los comentarios, sin cubrir el cuadro.

| Nombre    | Apellidos | Puesto                | Nombre<br>Departament<br>o | Fecha<br>Nacimiento | Fecha<br>Contratación |
|-----------|-----------|-----------------------|----------------------------|---------------------|-----------------------|
| Mary      | Culvert   | VP Marketing          | Marketing                  | 17/12/1951          | 30/05/1990            |
| Jerome    | Woods     | Agente de marketing   | Marketing                  | 04/03/1967          | 07/06/1990            |
| Nora      | Bromsler  | Agente de marketing   | Marketing                  | 06/05/1968          | 06/02/1999            |
| Frederick | Mallon    | Coordinador de envíos | Envíos                     | 05/07/1966          | 02/09/1988            |
| Adrienne  | Snyder    | Encargado de envíos   | Envíos                     | 03/12/1978          | 09/08/1998            |
| Ursula    | Halliday  | Agente de compras     | Marketing                  | 04/07/1974          | 09/08/1995            |
| Hans      | Orlon     | VP Operaciones        | Operaciones                | 02/05/1964          | 02/08/1987            |
| Charles   | Mallon    | Ayudante admin.       | Operaciones                | 08/10/1968          | 17/01/1998            |
| Dale      | Wilson    | Diseñador             | Marketing                  | 30/09/1964          | 16/11/1986            |
| Donna     | Petri     | Agente de compras     | Marketing                  | 08/05/1966          | 07/05/1990            |
| Elizabeth | Yarrow    | Ayudante admin.       | Operaciones                | 09/09/1962          | 31/07/1987            |
| Rowen     | Gilbert   | VP Planificación      | Marketing                  | 19/08/1966          | 30/05/1990            |
| Henry     | Mallon    | Encargado de envíos   | Envíos                     | 15/06/1969          | 13/07/1995            |
| Robin     | Woods     | Encargado de envíos   | Envíos                     | 18/03/1973          | 14/07/1994            |

21. Pase a la hoja *Cálculos*. Copie la siguiente tabla, a partir de la celda A1:

- 22. Ordene la tabla por múltiples campos: *Departamento, Apellido y Nombre*, en orden ascendente todos ellos.
- 23. En las celdas H2 (fecha desde), ingrese las fecha 01/01/1998 y en la celda I2 (fecha hasta) ingrese la fecha 01/06/1999.

www.ufasta.edu.ar

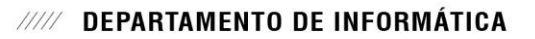

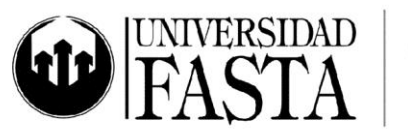

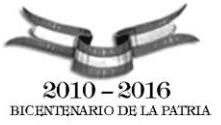

- 24. Haga que se resaltes con el texto en color rojo aquellos empleados que hayan sido contratados entre las fechas indicadas en las celdas H2 e I2.
- 25. Reemplace en forma eficiente todas las denominaciones de puesto que se indiquen como *Encargado...* por *Jefe ...*
- 26. Reemplace en forma eficiente todas las denominaciones de *Departamento Marketing* para que ahora se indiquen como *Marketing y Comercialización* en letra verde y negrita.
- 27. A partir de la celda A17 copie el siguiente cuadro, que muestra el resumen mensual de ventas realizadas por un equipo de vendedores:

| Resumen Vendedores    |           |                   |                  |                  |         |          |                    |  |  |
|-----------------------|-----------|-------------------|------------------|------------------|---------|----------|--------------------|--|--|
| Vendedor              | Categoría | Monto de<br>venta | Comisión<br>(\$) | Mejor Venta (\$) | Ranking | Objetivo | Destacado<br>Si/No |  |  |
| Omar Martínez         | Jr        | \$ 4.506,00       |                  |                  |         |          |                    |  |  |
| María Grimaldi        | Sr        | \$ 4.152,00       |                  | Peor Venta (\$)  |         |          |                    |  |  |
| Mariana Smith         | Sr        | \$ 6.840,00       |                  |                  |         |          |                    |  |  |
| María Laura Fernández | Sr        | \$ 7.190,00       |                  | Dromodio (\$)    |         |          |                    |  |  |
| José Ponti            | Jr        | \$ 3.824,00       |                  | Promedio (\$)    |         |          |                    |  |  |
| Marcelo Marti         | Jr        | \$ 2.986,00       |                  |                  |         |          |                    |  |  |
| Resumen               |           |                   |                  |                  |         |          |                    |  |  |

Cada uno de los vendedores tiene asignada una categoría: Jr (categoría Junior) y Sr (categoría Senior). De acuerdo con su categoría, el vendedor recibe una comisión de las ventas realizadas: Jr: 5% y Sr 8%, sobre el monto total vendido.

- a. Calcule en la columna *Comisión*, el monto en \$ que recibirá cada vendedor de acuerdo a su categoría.
- b. En la columna E, calcule el monto de venta más alto, el peor y el monto promedio.
- c. En la columna *Ranking*, establezca el orden de los vendedores, siendo 1 para el que más vendió.
- d. En la columna *Objetivo* indique, si el monto de venta es menor o igual a \$3000 "no alcanzo" y si es mayor a \$3000 "alcanzo".
- e. En la columna *Destacado*, indique "SI", cuando el Objetivo sea "alcanzó"; de lo contrario indicar "NO".

www.ufasta.edu.ar

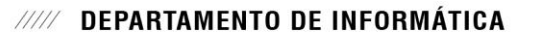

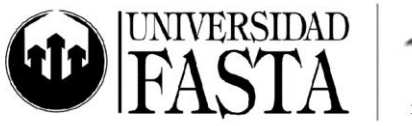

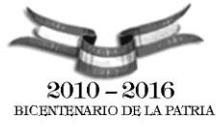

- f. Calcule en la última fila (rótulo *Resumen*) el Total de Monto de Ventas y el Promedio de Comisiones.
- g. En la columna *Monto de venta* haga que cada celda posea una barra de datos color naranja según los valores que contiene cada una.
- 28. En la hoja **Gráfico**, realice un gráfico de columnas que muestre el total de ventas por cada vendedor.
  - a. El punto de la serie que corresponde al vendedor de mayor venta, colorearlo de color rojo.
  - b. El área de tazado deberá ser de color blanco y el área de gráfico debe tener un degradado color verde claro. Con bordes de color verde oscuro y puntas redondeadas.
  - c. La serie deberá tener rótulos de valores. Oculte el eje "y" y la leyenda.
  - d. Los nombres de los vendedores en el eje X deberán figurar en letra arial 8 ptos. negrita con inclinación 25º.
  - e. Coloque un título al gráfico y al eje X
- 29. En la hoja **Cálculos**, realice un gráfico circular que muestre la distribución de las comisiones.
  - a. Configure rótulos de valor, % y nombre del vendedor para cada sector del gráfico.
  - b. Coloree el sector del vendedor José Ponti con un degradado violeta.
  - c. Despegue el sector del vendedor Marcelo Marti.
- 30. En la hoja **Formato**, establezca el área de impresión con el rango del cuadro de datos de los pacientes.
- 31. Configure el encabezado de la siguiente manera:
  - a. En la sección izquierda: Nombre del archivo y nombre de la etiqueta de la hoja
  - b. En la sección central escriba su nombre completo, en fuente arial 12 puntos, cursiva negrita.
  - c. En la sección derecha, la fecha y hora actual.
- 32. En el pie, sección central, inserte el nro. de página.
- 33. Configure la orientación del papel como horizontal y los márgenes superior e inferior a 3 cm.

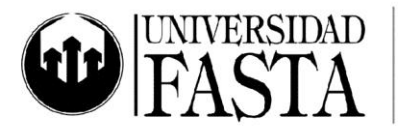

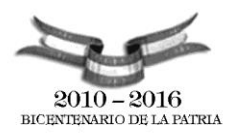

34. Cree un nuevo archivo en blanco, guárdelo en el escritorio con el nombre Ventas.

35. Copie la siguiente tabla. Aplíquele el mismo formato que se ve en la imagen.

| Ventas<br>Vendedores | Semana<br>1 | Semana<br>2 | Semana<br>3 | Semana<br>4 | Venta<br>TOTAL | Venta<br>PROMEDIO | Información |
|----------------------|-------------|-------------|-------------|-------------|----------------|-------------------|-------------|
| Juan García          | \$ 390,00   | \$ 895,00   | \$ 598,00   | \$ 951,00   |                |                   |             |
| Ana Méndez           | \$ 856,00   | \$ 654,00   | \$ 256,00   | \$ 850,00   |                |                   |             |
| Carlos               |             |             |             |             |                |                   |             |
| Márquez              | \$ 236,00   | \$ 233,00   | \$ 657,00   | \$ 650,00   |                |                   |             |
| Analia Estévez       | \$ 547,00   | \$ 256,00   | \$ 785,00   | \$ 574,00   |                |                   |             |
| Marisol              |             |             |             |             |                |                   |             |
| Gutiérrez            | \$ 698,00   | \$ 214,00   | \$ 740,00   | \$ 750,00   |                |                   |             |

| Venta máxima |  |  |
|--------------|--|--|
| Venta mínima |  |  |

36.Calcule:

- a. Venta máxima para cada semana.
- b. Venta mínima para cada semana.
- c. Total de ventas para cada fila de vendedor.
- d. Promedio de Ventas para cada fila de vendedor.
- 37. Aplique a las celdas de los valores de cada semana una escala de colores rojo, blanco y azul.
- 38. En la columna *Información* deberá aparecer "Excelente" si el promedio es superior de \$600 y "Standard" en cualquier otro caso.
- 39. Debajo de *Venta máxima* ingrese el rótulo "Mas de 600" y en la celda siguiente calcule la cantidad de promedios mayores o iguales a 600.
- 40. Realice una copia de la hoja *Ventas*, póngale el nombre de **Filtros**, realice un filtro que muestre los promedios entre \$75 y \$100.
- 41. Genere una nueva lista personalizada con los nombres de los vendedores.

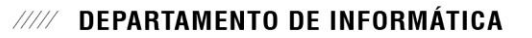

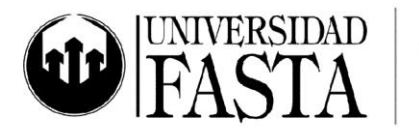

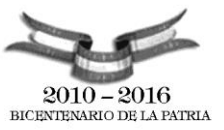

- 42. Realice un gráfico de columnas que muestre los promedios de ventas de los vendedores, con el rótulo de valor. Oculte el eje Y. El título del gráfico debe ser *Ventas promedio*. Los nombres de los vendedores en el eje X deben figurar en negrita, letra arial 11, con una inclinación de 30°. El gráfico debe estar en una nueva hoja de gráfico llamada **Ventas gráficas**.
- 43. Cree un nuevo archivo en blanco con el nombre **Saltos**, guárdelo en el escritorio de su PC.
- 44. Copie la siguiente tabla en la primera hoja del libro. La etiqueta de la hoja debe ser *Registro de saltos* y su color verde. Aplíquele el mismo formato que se ve en la imagen.

|                   | Saltos        |                         |                    |            |                    |              |                    |                       |  |  |
|-------------------|---------------|-------------------------|--------------------|------------|--------------------|--------------|--------------------|-----------------------|--|--|
| Caballo<br>Jinete | Brisa Salvaje | Invierno<br>Destemplado | Corazón de<br>Leon | Coraje     | Potro<br>Indomable | Total Saltos | Promedio<br>Saltos | Posiciones<br>Finales |  |  |
| Cabello           | 125.00 pts    | 312.00 pts              | 115.00 pts         | 25.00 pts  | 125.00 pts         |              |                    |                       |  |  |
| Enrriquez         | 365.00 pts    | 253.00 pts              | 269.00 pts         | 189.00 pts | 222.00 pts         |              |                    |                       |  |  |
| Petersen          | 425.00 pts    | 325.00 pts              | 353.00 pts         | 36.00 pts  | 325.00 pts         |              |                    |                       |  |  |
| Castillo          | 96.00 pts     | 95.00 pts               | 45.00 pts          | 47.00 pts  | 145.00 pts         |              |                    |                       |  |  |
| Mariani           | 124.00 pts    | 25.00 pts               | 36.00 pts          | 456.00 pts | 89.00 pts          |              |                    |                       |  |  |
| Acevedo           | 113.00 pts    | 75.00 pts               | 89.00 pts          | 256.00 pts | 52.00 pts          |              |                    |                       |  |  |
| Total Saltos      |               |                         |                    |            |                    |              |                    |                       |  |  |
| Minimo            |               |                         |                    |            |                    |              |                    |                       |  |  |
| Maximo            |               |                         |                    |            |                    |              |                    |                       |  |  |

- 45. Los puntajes que estén por debajo de los 100 puntos deben poseer color verde y negrita. Los que estén entre 100 y 250 puntos color azul y negrita y el resto en tamaño 10 color rojo.
- 46. Calcule el total de saltos por caballo y por jinete reutilizando las fórmulas.
- 47. Calcule el promedio por jinete y el mínimo y máximo puntaje por caballo. Reutilice las fórmulas.
- 48. En la columna Posiciones Finales deben figurar de menor a mayor las posiciones de los saltos según la columna "Total Saltos".
- 49. Agregue una nueva columna con el nombre "Evaluación", en la misma deberá aparecer la leyenda "Ganador" si el jinete está en el puesto 1 y deberá aparecer "Perdedor" en cualquier otro caso.
- 50. Realice un gráfico de líneas en una nueva hoja, en la leyenda debe figurar el nombre de los jinetes, y en el eje X los nombres de los caballos.

www.ufasta.edu.ar

Edificio San Vicente de Paul Gascón 3145 (B7600FNK) Mar del Plata ☎ (54-223) 499-0468 ■ (54-223) 499-0473 ☞ dptoinfo@ufasta.edu.ar

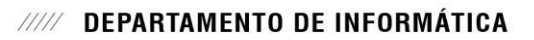

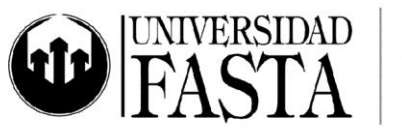

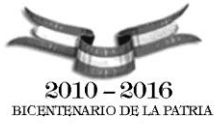

- 51. Realice una copia de la hoja con los valores, luego deje que solo se visualicen aquellos registros donde el total de saltos este entre 700 y 1300 puntos.
- 52. Cree un nuevo libro de Excel y guárdelo con el nombre Ventas2.
- 53. Establezca como nombre a la hoja 1 "Ventas", a la hoja 2 "Estadísticas". Elimine el resto de las hojas. El color de etiqueta de la hoja Ventas debe ser verde y el de la hoja Estadísticas azul.
- 54. En la hoja *Ventas* ingrese el encabezado para hacer una lista de ventas de productos. Los campos son Fecha, Producto, Cantidad (hasta 5), Precio unitario (entre \$10 y \$30), Monto de venta.
- 55. Establezca para cada columna el tipo de datos correspondientes. Ingrese 10 ventas de 3 productos distintos. (Recuerde utilizar autocompletar).
- 56. Establezca el formato para toda la tabla (bordes, fuentes, tramas, alineación, etc.).
- 57. Calcule la columna *Montos de las ventas* y utilice autosuma para calcular el total vendido al final de esta columna.
- 58. En la hoja **Estadísticas** deben figurar los siguientes rótulos de filas:
  - a. Cantidad de productos mencionados en la lista.
  - b. Total de productos vendidos
  - c. Monto total vendido
  - d. Fecha de la última venta
  - e. Fecha de la primer venta
  - f. Monto promedio de venta, redondeado a 2 decimales.

Calcule cada uno de estos valores, respecto de los valores de la hoja Ventas.

- 59. Establezca un nombre significativo para cada una de las celdas de datos del punto anterior.
- 60. En un libro nuevo llamado **Exámenes** ingrese la información que se encuentra en la siguiente tabla. Respete la estructura y el formato.

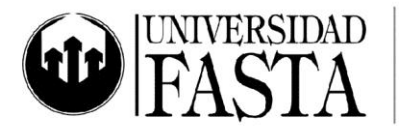

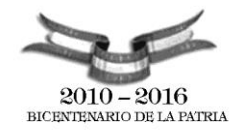

| 2  |     |                       |       |      |       |            |          |
|----|-----|-----------------------|-------|------|-------|------------|----------|
| 3  | c   | Alumno                | WIN01 | PC03 | INTER | Nota Final | Concepto |
| 4  | ~   | Peta Wilson           | 10    | 8    | 10    |            |          |
| 5  | 1   | Cristopher Lambert    | 9     | 8    | 8     |            |          |
| 6  |     | Diane Lane            | 7     | 9    | 8     |            |          |
| 7  | F   | Al Pacino             | 8     | 7    | 9     |            |          |
| 8  | i   | Keanu Reeves          | 6     | 6    | 10    |            |          |
| 9  | ć   | Halle Berry           | 4     | 7    | 8     |            |          |
| 10 | -   | Rebecca de Mornay     | 7     | 5    | 7     |            |          |
| 11 | c a | Chunchuna Villafañe   | 8     | 6    | 6     |            |          |
| 12 | i   | Héctor Alterio        | 5     | 6    | 8     |            |          |
| 13 | 0   | Alfredo Alcón         | 9     | 8    | 4     |            |          |
| 14 | n   | Leonardo Sbaraglia    | 6     | 7    | 9     |            |          |
| 15 |     | Lucía Miranda         | 7     | 6    | 8     |            |          |
| 16 | c . | Roberto Gómez Bolaños | 8     | 9    | 7     |            |          |
| 17 |     | Florinda Mesa         | 4     | 8    | 5     |            |          |
| 18 |     | Media de la clase     |       |      |       |            |          |
| 19 |     | Nota más alta         |       |      |       |            |          |
| 20 |     | Nota más baja         |       |      |       |            |          |
|    |     |                       |       |      |       |            |          |

- 61. Calcule la Nota Final como el promedio de los tres cursos. Redondee a 2 decimales.
- 62. Ingrese las fórmulas para que las filas 18, 19 y 20 contengan los datos correspondientes. Utilice 3 decimales para la Media de la clase.
- 63.La columna "*Concepto*" debe contener la evaluación para cada alumno: si la nota final es igual o mayor que 9 debe decir "Sobresaliente" y en cualquier otro caso no debe decir nada.
- 64. Las notas finales iguales o inferiores a 4 deberán aparecer en rojo.
- 65. Calcule la cantidad de alumnos cuya nota final es superior o igual a 7.

www.ufasta.edu.ar